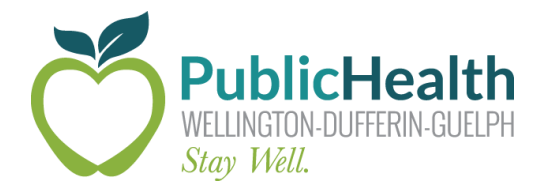

# The Weekly COVax Dose

## WDG Public Health's weekly update on all things COVaxon

#### Date Issued: Friday, July 9th, 2021

**Purpose:** To share information that will improve the COVax<sub>ON</sub> experience for WDG COVID-19 vaccine clinic staff and community partners.

## **Important Updates and Information**

### New: Update to consent for Youth 12+

The July 7<sup>th</sup> COVax release (R7.2) included a change to the recently introduced consent box for Youth 12+. The new consent options are as follows:

- 1. The Vaccine Information Sheet has been reviewed and client consents to receiving the vaccine and all recommended doses in the series
  - This should be checked off for clients who are between the ages of 12-17 and are consenting for themselves
- 2. I am consenting on the patient's behalf and I confirm that I am the patient's substitute decision maker (e.g. parent, legal guardian)
  - This should be checked off for clients who have a parent or guardian consenting on their behalf. Proxy information will be required.

Please note that only 1 of the checkboxes should be selected for each client.

#### Reminder: New in-clinic process for out-of-province vaccinations

If you encounter a client who has received a COVID-19 vaccine outside of Ontario and their out-of-province (OOP) dose information is not in COVax, please instruct the client to complete WDGPH's <u>Out-of-province COVID-19 vaccination submission form.</u>

Using clinical judgement, you may proceed with immunizing the client and documenting the new dose in COVax by following the steps outlined in this document: <u>OOP Process</u>

Please review the steps carefully and connect with <u>Madison Fach</u> or the <u>COVax Data Team</u> if you have any questions.

### Situation: A client is checked-in but does not get vaccinated

In certain situations, a client may be checked-in and then not receive their vaccine that day. This could be a decision made by the client or the immunizer. It is important that these clients are not left in the "checked-in" stage.

#### If you are a check-in staff:

Change the "Reason vaccine was not administered" field in the client account to the applicable reason. The "Checked-in in error" option was added in the July 7<sup>th</sup> release.

| • vaccine Relater                            | 4                            |   |
|----------------------------------------------|------------------------------|---|
| Any Adverse<br>Events After<br>Immunization? |                              |   |
| Vaccination Event                            | WDG University Centre Guelph |   |
| Total Valid Dose                             | 2                            |   |
| Primary Care<br>Provider                     |                              |   |
| Reason vaccine<br>was not<br>administered    |                              | / |

#### If you are a vaccinator:

Proceed with the Dose Administration process until you reach the following screen:

| Administer Dose                                                                                                    |          |
|----------------------------------------------------------------------------------------------------|----------|
| Dose Information                                                                                                    |          |
| The Vaccine Information Sheet has been reviewed and client consents to receiving the vaccine and all recommended doses in the series. * Reason vaccine was not administered |          |
| Select Reason vaccine was not administered                                                                                                    | <b>+</b> |
| Previous                                                                                                    | Next     |

If the client is there to receive their second dose you will need to uncheck the consent box. Once this is done, you will be able to select an option from the "Reason vaccine was not administered" dropdown. The client will then be moved back to their previous stage in COVax.

# **Data Quality Insights**

### Verify the E-mail Address

We still encounter issues with e-mail accuracy. This is a reminder to all site staff to please verify the spelling of every client's email. Read it back to them to ensure you have heard it correctly. Check-out staff should always be verifying the e-mail before sending Proof of Immunization.

### Reason for Immunization: Chronic Home Care VS. Person with Priority Health Condition

In the June 4<sup>th</sup> release (R6.11), the "Adult of Chronic Health Care" was changed to "Chronic Home Care". Prior to this release it appears that "Adult of Chronic Health Care" was being selected as the Reason for Immunization for clients who have a Priority Health Condition.

Please continue to ask all clients (including those arriving for their second dose) what their Reason for Immunization was at the time they first became eligible to receive the vaccine. Based on that answer, please select the most appropriate response from the dropdown. For clarification, please review the attached definitions provided by the Ministry of Health for various Reasons for Immunization.

### **Use the Address Locator for Complete Information**

When creating a new client or changing a client's address, please use the address locator provided to ensure ease of use and accurate information.

| dress Information |                |                                                      |  |
|-------------------|----------------|------------------------------------------------------|--|
| Search Address    |                | Address Search                                       |  |
| Q                 | Search Address | 700 <u>woodlawn</u> road                             |  |
| Street            |                | <b>700</b><br>Woodlawn Road West, Guelph, ON, Canada |  |
| City              | Province       | 700<br>Woodlawn Road, Lincoln, IL, USA               |  |
|                   |                | 700 Woodlawn Road<br>Greenwood, SC, USA              |  |
| Postal Code       | Country        | r <b>700 Woodlawn Road</b> , Crossville<br>TN, USA   |  |
|                   |                | 700 Woodlawn Road, St. Augustine<br>FL, USA          |  |
|                   |                | powered by Google                                    |  |

## **Training Material**

All up-to-date COVax training material can be found at the following link:

### **COVax Training Dropbox**

# **COVax Support Contacts**

### **Ministry Help Desk**

Support Hours: 7:00 a.m. to 8:00 p.m. 7 days a week. Email: <u>COVaxonsupport@ontario.ca</u> Phone: (416) 637-8672 or 1-866-333-0640

### **WDGPH COVax Support Line**

Support Hours: 8:30 a.m. to 4:30 p.m. Monday to Friday Email: <u>covaxdatateam@wdgpublichealth.ca</u> Phone: 1-800-265-7293 ext. 4202